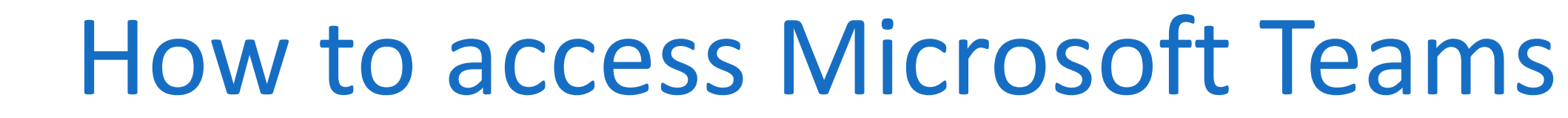

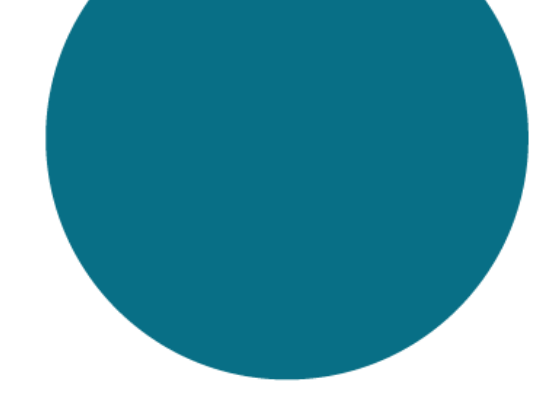

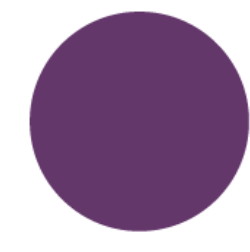

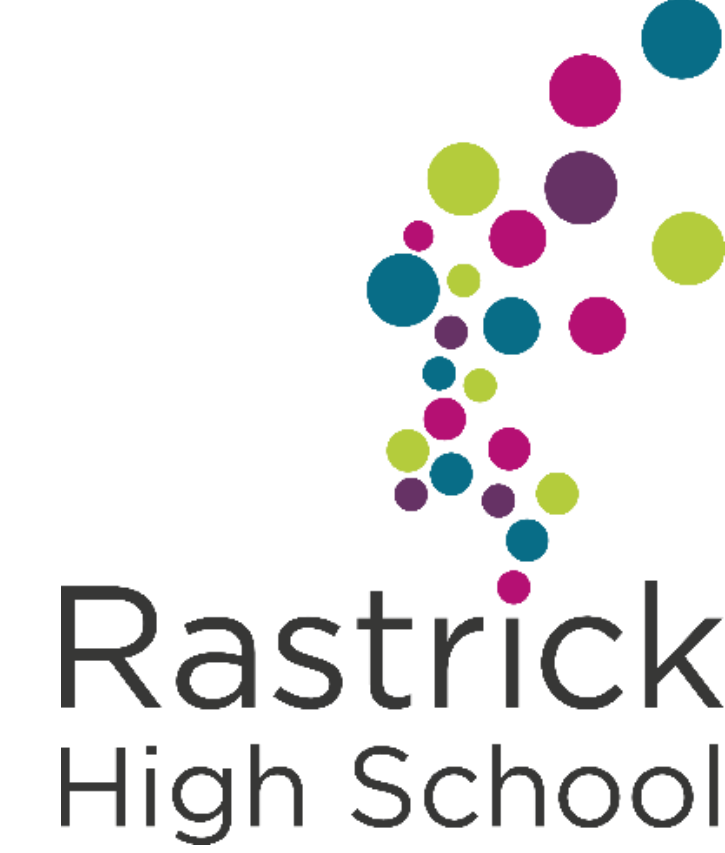

### How to access Microsoft Teams

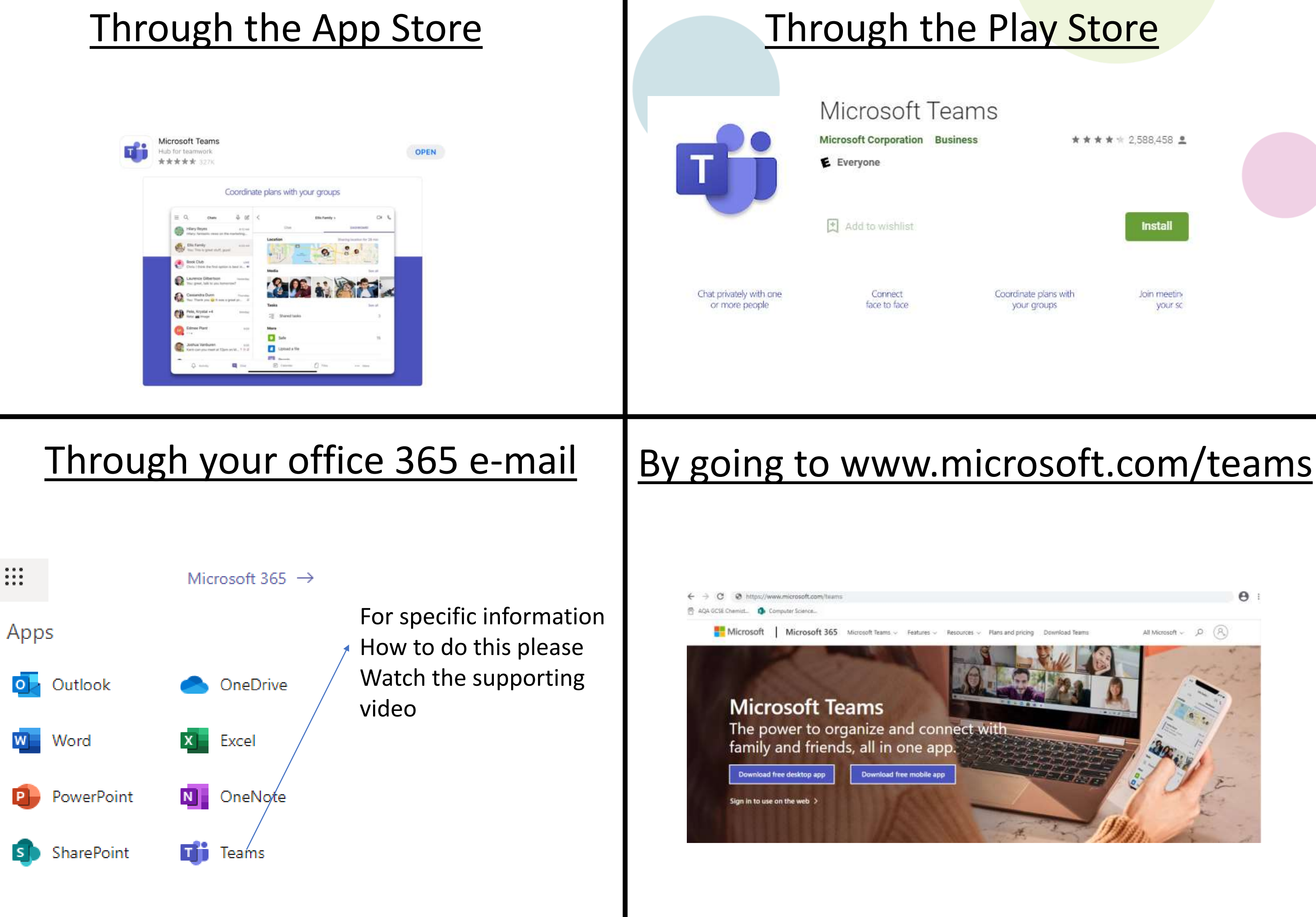

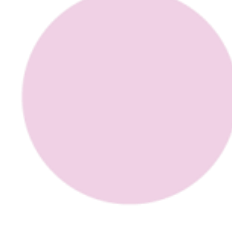

# Once you have opened Teams on whichever platform, you will be asked to login.

### Microsoft Username is:

firstname.lastname@rastrick.polarismat.org.uk

## Your password will be the same as your PRA

### If you forget or lose your password:

In School

- 1. Your form tutor can reset your password to Password12
- Log in to a school computer and change this to your own choice 2.
- 3. Write it in your planner

At Home

student.ictsupport@rastrick.polarismat.org.uk Email

(This email address is on the school website)

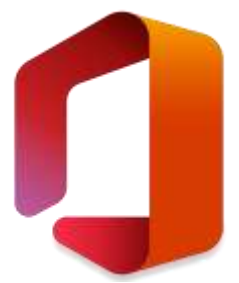

## Navigating your Class Teams – List View

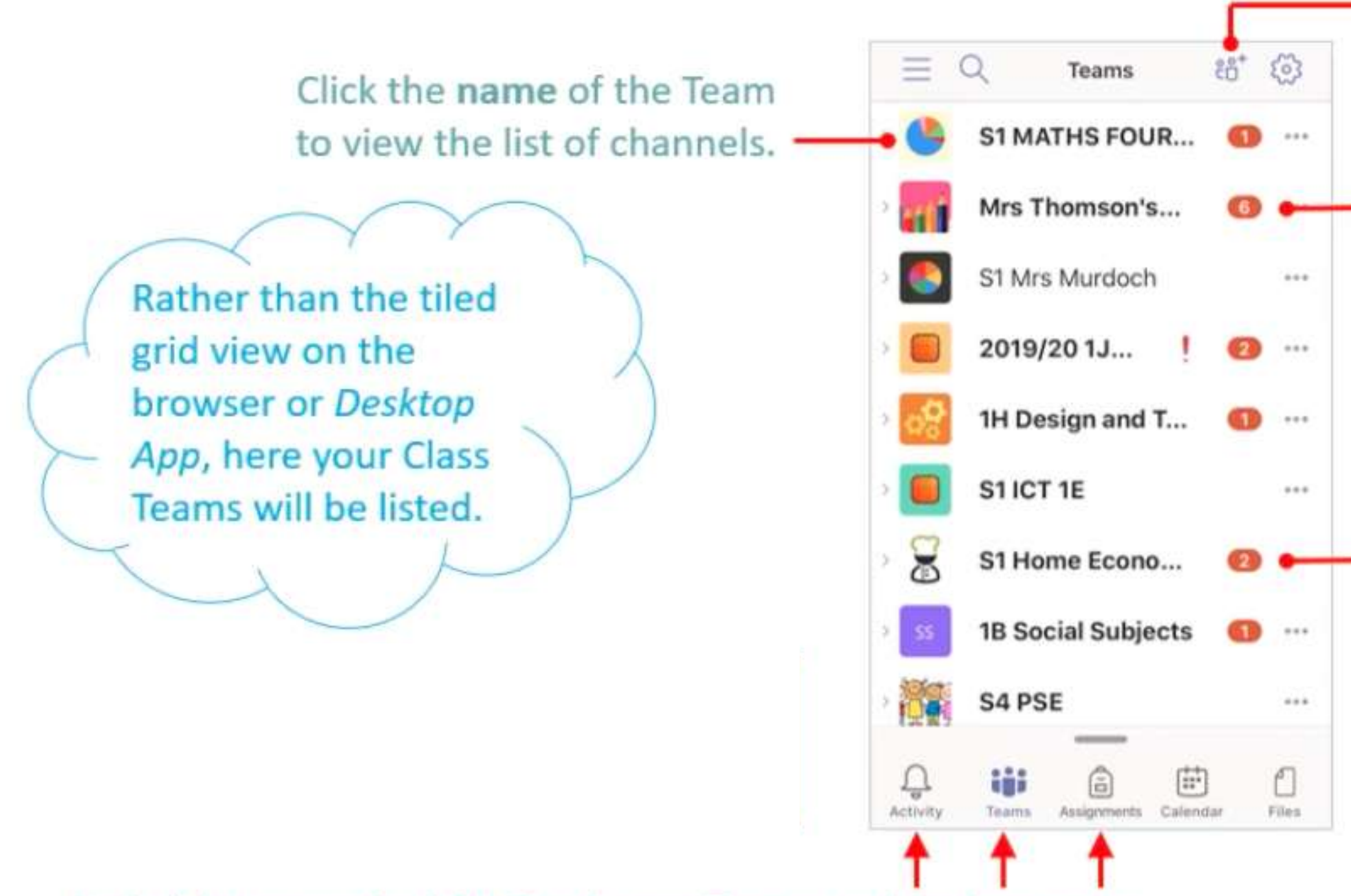

Switch between Activity Feed, your Teams and Assignments.

### Join a Team with a code

Notification count per Team

A **bold** Team name also tells you that there has been new activity in the team since your last visit.

## Navigating your Class Teams – Teams Setup

Click to view the channels in the Team. -A bold channel name shows that there has been recent activity.

very team has channels. Teachers will typically set tasks and assignments or the week ahead in the General channel.

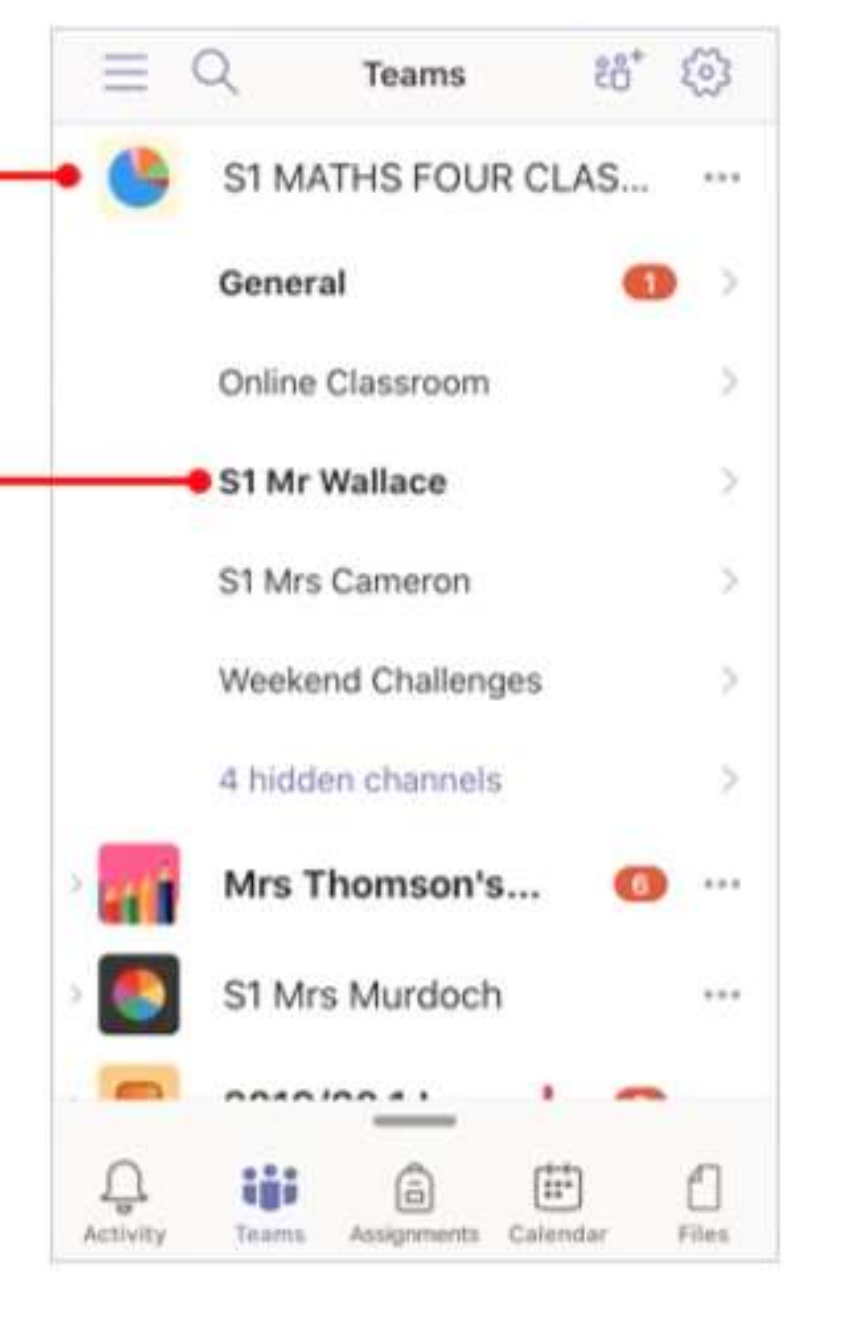

| < ,                                                                  | General                                                                                                    | 5 2020                                                               |
|----------------------------------------------------------------------|----------------------------------------------------------------------------------------------------|----------------------------------------------------------------------|
| Posts                                                                | Files                                                                                                    | More                                                                 |
| Work fo<br>27th Ap                                                   | r Week Beginning<br>ril                                                                                                    | g Monday                                                             |
| •Good m<br>had<br>• This<br>Mrs<br>Mrs<br>Miss                       | orning everyone, w<br>a good weekend.<br>work in this post is<br>Vallace's class,<br>Cameron's class,<br>Dick's Class and<br>Payne's Class only    | e hope you<br>for                                                    |
| <u>Click</u> <u>pres</u> The     diffe     the r     in it     follo | Here to open the s<br>entation for this we<br>sway presentation i<br>rent to usual - it has<br>esources rather tha<br>- hopefully it will be<br>w. | way<br>ek.<br>s a little<br>s links to all<br>n resources<br>easy to |
|                                                                      | C Posts restricts                                                                                                    | a 🖕                                                                  |

Switch on channel notifications.

Within each Team, and each channel, you can navigate between the tabs for **Posts**, **Files** and **Assignments**.

Click **More** to view Assignments and Grades – only available within the **General** channel.

Posts from students will likely be disabled in the General channel.

## Navigating your Class Teams – Posts & Files

Within the appropriate channel, students can contact their teacher for help, or attach a file or image for review.

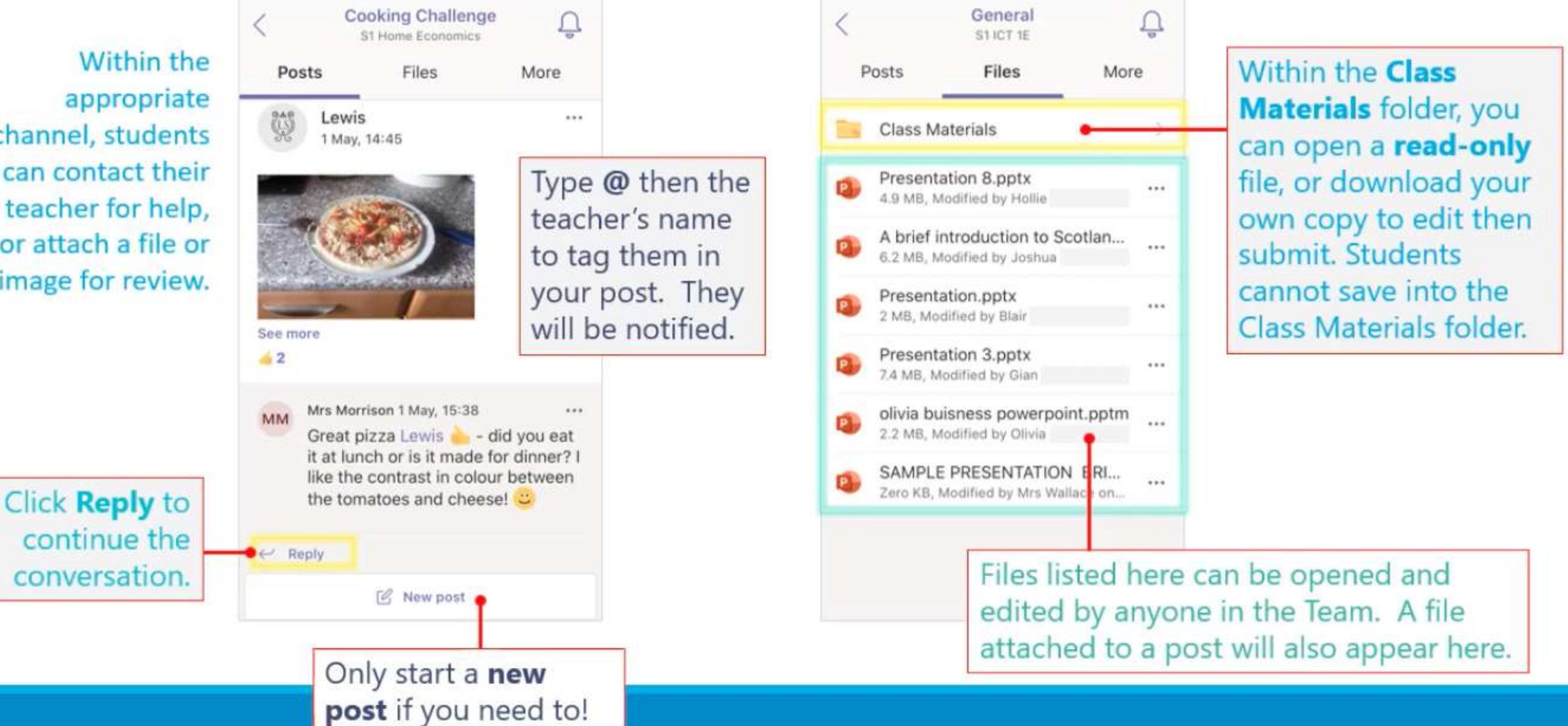